2411 Garden Road • Monterey, CA 93940 | 800-424-7356 • 831-646-5911 | www.KurzInstruments.com

## **Option 32 — Factory Sensor Setup**

Note: This Option is used by Kurz for diagnostic and troubleshooting purposes.

To access the Factory Sensor Setup menu in Display mode:

- 1. Press D.
- 2. Press 2 to invoke the Quick Jump option.
- 3. Press 32 for the Factory Sensor Setup menu, and then press E.

SENSOR S/N >FD93087A

The Sensor Serial Number prompt appears.

4. Press P to continue.

TC MODE >CURRENT MODE ^v

The TC Mode prompt appears.

5. Press P to continue.

SENSOR TYPE >FD= 9/300 OHM ^v

The Sensor Type prompt appears.

6. Press P to continue.

RPO >C8.94390600 Ohm

The RPO prompt appears.

7. Press P to continue.

RTO >299.800300 Ohm

The RTO prompt appears.

8. Press **P** to continue.

KURZ

2411 Garden Road • Monterey, CA 93940 | 800-424-7356 • 831-646-5911 | www.KurzInstruments.com

RX >76.5733000 Ohm

The RX prompt appears.

9. Press P to continue.

RY >34.0094000 Ohm

The RY prompt appears.

10. Press **P** to continue.

SENSOR MATERIAL PLATINUM 385

The Sensor Material prompt appears.

11. Press **P** to continue.

RP CSR >0.5000000 Ohms

The RP CSR prompt appears.

12. Press **P** to continue.

RTC CSR >150.000000 Ohms

The RTC CSR prompt appears.

13. Press **H** to exit.

The main Display mode (DSP) prompt appears.